## Instrukcja uruchomienia MDOKJO natywnie przez przeglądarkę.

**Uwaga!** Na komputerach, które są już wdrożone do domeny EDU nie trzeba nic robić, jeżeli u kogoś występują problemy z obsługą MDOKJO przez przeglądarkę należy zgłosić problem przez maila: it.pomoc@lublin.eu

Poniższe kroki powinien wykonać Administrator komputera.

Do poprawnego działania MDOK'a przez przeglądarkę internetową wymagane jest następujące oprogramowanie:

- Przeglądarka Mozilla Firefox
- Adobe Reader DC
- Libre Office
- K3VH

Do poprawnego działania MDOK'a przez VPN niezbędna będzie aplikacja GlobalProtect

- GlobalProtect

## Instalacja Mozilla Firefox

Wchodzimy na stronę internetową: https://www.mozilla.org/pl/firefox/new/

oraz klikamy w przycisk "Pobierz Firefoksa"

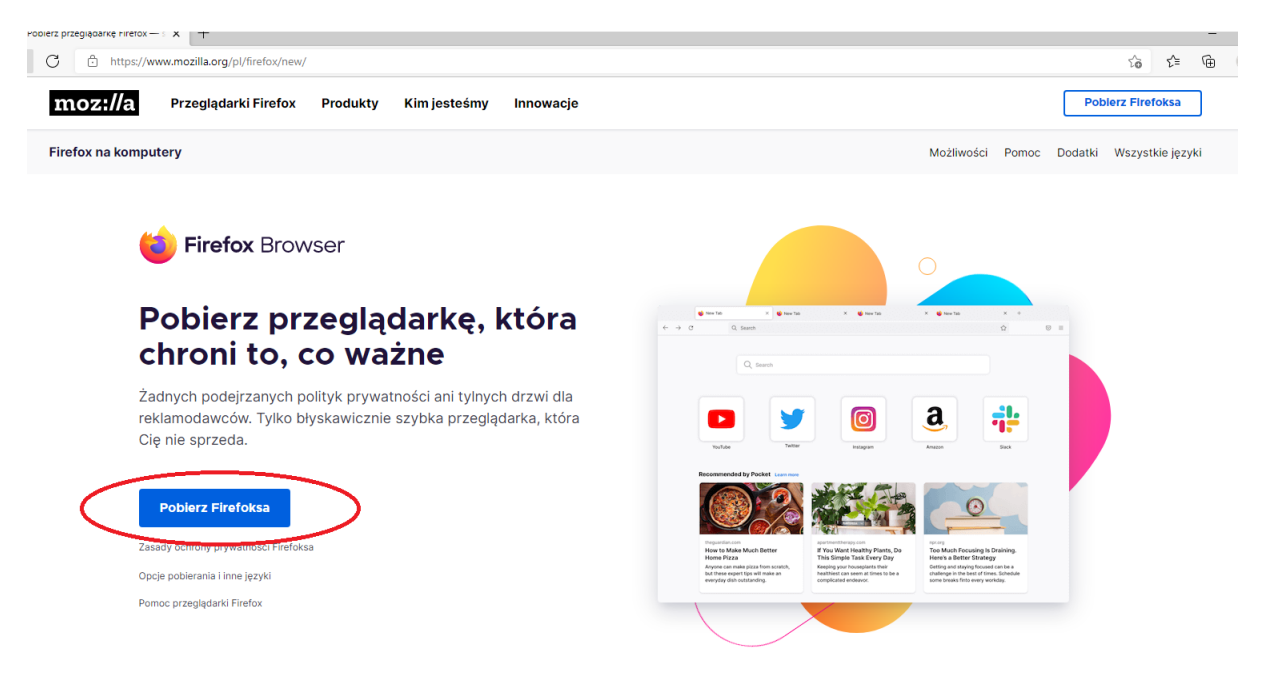

#### Uruchamiamy wcześniej pobraną aplikację

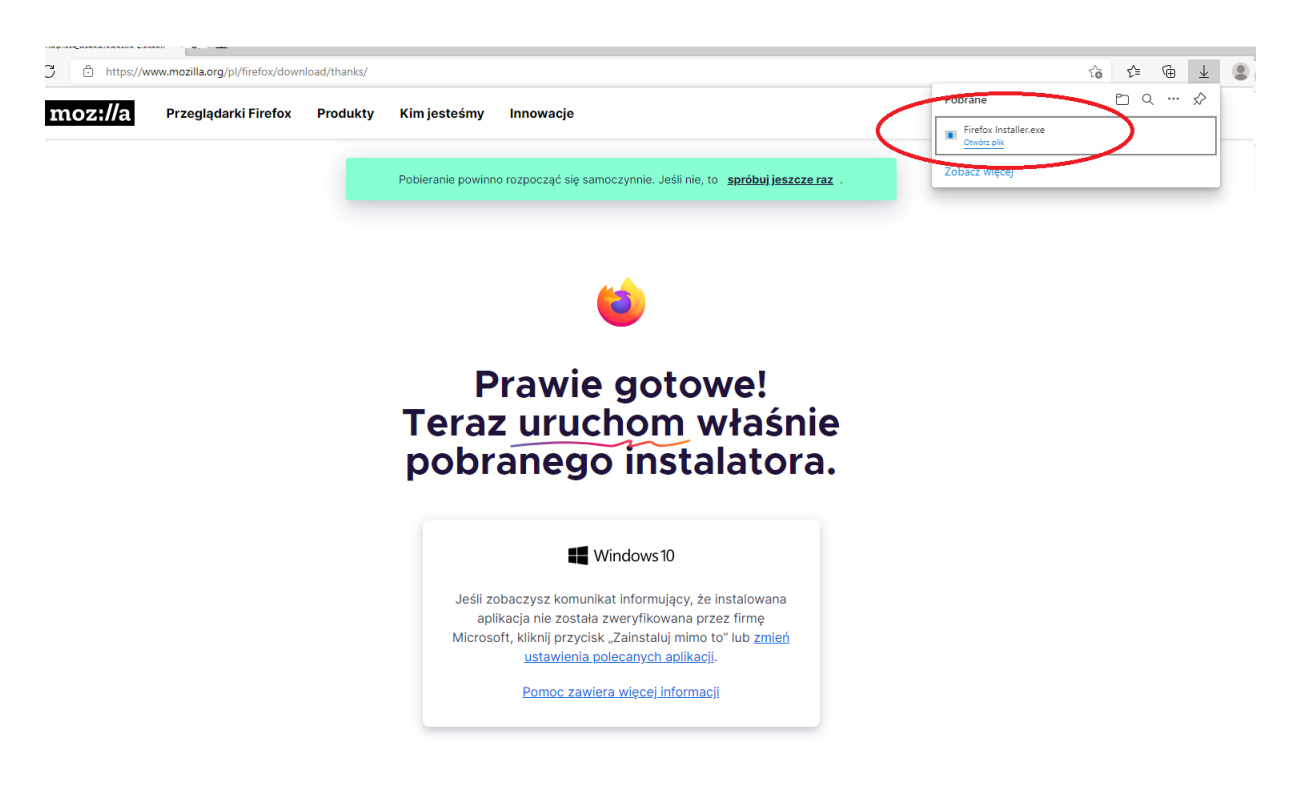

## Trwa instalacja

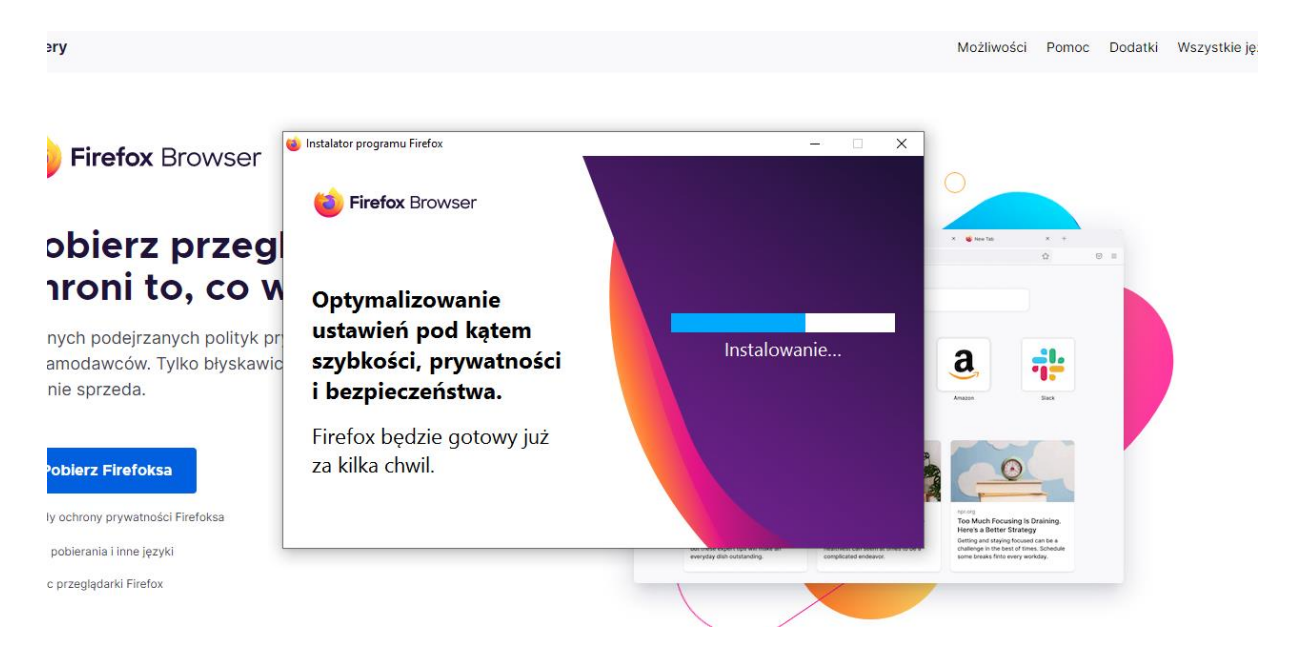

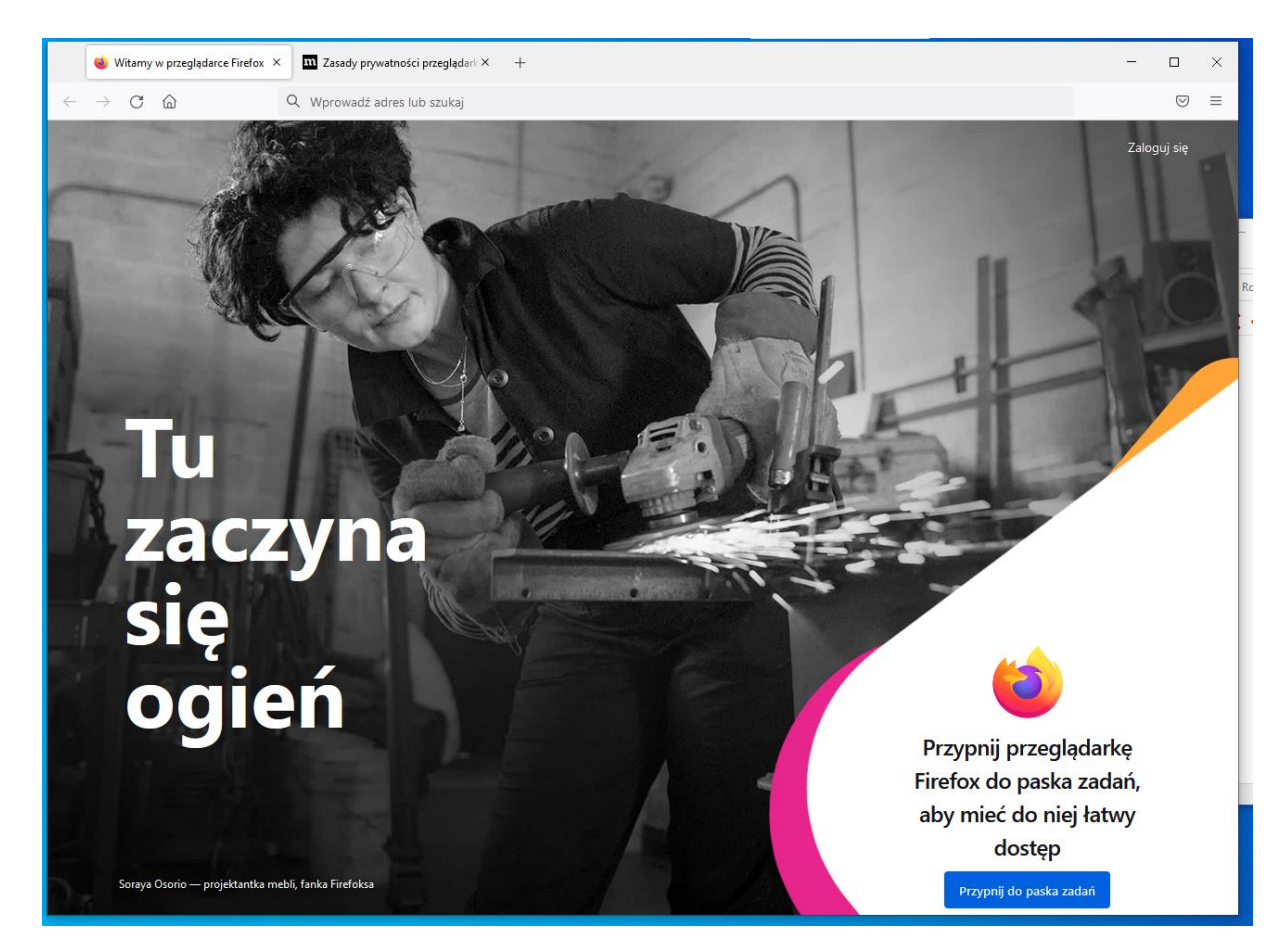

#### Po zainstalowaniu aplikacja zostanie automatycznie uruchomiona

#### Instalacja Adobe Reader DC

Wchodzimy na stronę: https://get.adobe.com/pl/reader/klikamy "Pobierz program Acrobar Reader"

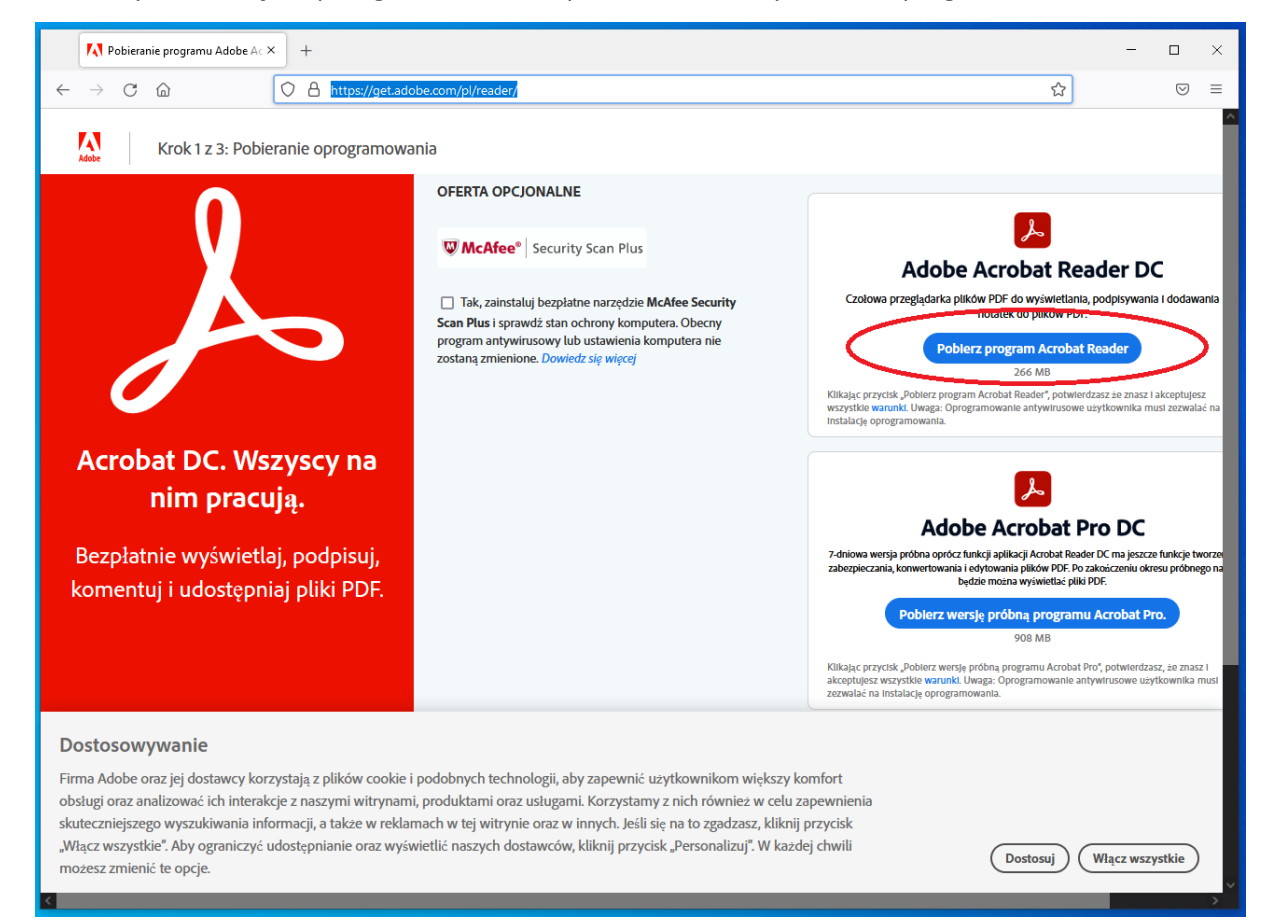

| 298. Edycja Widok Hintoria Zakładki Narcedna Pomoc                                                                                                    | -                                                                                                    | - 0 - ×                            |
|----------------------------------------------------------------------------------------------------|----------------------------------------------------------------------------------------------------|------------------------------------|
| 🚺 Adobe - instalacja programu A 🗙 🕂                                                                                                    |                                                                                                    |                                    |
| ← → C @ O A https://get.adobe.com/pl                                                                                                    | /reader/download/Tinstaller=Reader_DC_2021.007.20091_Polish 🗄 🏠                                                                                                    | ⊚ ≡                                |
| Krok 2 z 3: Inicjalizacja                                                                                                    |                                                                                                    |                                    |
|                                                                                                    | Otwieranie readerdc64_pl_xa_install.exe         X           Rozpoczęto pobieranie pliku:         Image: Comparent state state |                                    |
| Adobe Acrobat Reader<br>Dostosowywanie<br>Firma Adobe oraz jej dostawcy korzystają z plików cookie i podobnych t<br>naszymi witrynami, produktami oraz usługami. Korzystamy z nich rówm<br>witrynie oraz w innych. Jeśli się na to zeadzarz, kilknij orzycki. Wiacz w                                        | technologii, aby zapewnić użytkownikom większy komfort obsługi oraz analizować ich<br>lież w celu zapewnienia skuteczniejszego wyszukiwania informacji, a także w reklamach<br>szystkie". Aby ograniczyć udosteonianie oraz wyświetlić naszych dostawców, kilkmi jozy                                                                                                    | v<br>nterakcje z<br>w tej<br>rcisk |
| "Personalizuj". W każdej chwili możesz zmienić te opcje.                                                                                                    | Dostosuj) (Włącz w                                                                                                    | szystkie)                          |
| <u>Plik Edycja Widok Historia Zakładki Narzędzia Pomoc</u>                                                                                                    | -                                                                                                    |                                    |
| 🚺 Adobe - Instalacja programu Ad X 🛛 +                                                                                                    |                                                                                                    |                                    |
| ← → C @ O A https://get.adobe.com/pl/                                                                                                    | /reader/download/?installer=Reader_DC_2021.007.20091_ 🗉 🛕 👘 👘                                                                                                    | - ⊻ =                              |
| Krok 2 z 3: Inicjalizacja                                                                                                    | readerdc64_pLxa_install.exe<br>Pobieranie ukończone — 1,2 MB                                                                                                    |                                    |
|                                                                                                    | <u>W</u> yświetl wszystkie                                                                                                    |                                    |
| Adoba Acrobat Boador                                                                                                    |                                                                                                    |                                    |
| Adobe Acrobat Reader                                                                                                    |                                                                                                    | ~                                  |
| Dostosowywanie<br>Firma Adobe oraz jej dostawcy korzystają z plików cookie i podobnych t<br>naszymi witrynami, produktami oraz usługami. Korzystamy z nich równi<br>witrynie oraz w innych. Jeśli się na to zgadzasz, kliknij przycisk "Włącz ws<br>"Personalizuj". W każdej chwili możesz zmienić te opcje. | technologii, aby zapewnić użytkownikom większy komfort obsługi oraz analizować ich i<br>ież w celu zapewnienia skuteczniejszego wyszukiwania informacji, a także w reklamach<br>szystkie". Aby ograniczyć udostępnianie oraz wyświetlić naszych dostawców, kliknij przy                                                                                                    | ▼<br>nterakcje z<br>w tej<br>cisk  |
|                                                                                                    |                                                                                                    |                                    |

| Instalator      | Adobe Acrobat Reader DC               | 1000 |     | × |
|-----------------|---------------------------------------|------|-----|---|
| <mark>کر</mark> | Adobe Acrobat Reader DC: Instalowanie | _    | 55% |   |
|                 |                                       |      |     |   |
|                 |                                       |      |     |   |
|                 |                                       |      |     |   |
|                 |                                       |      |     |   |
|                 |                                       |      |     |   |
|                 |                                       |      |     |   |

| 😕 Instalator / | Adobe Acrobat Reader DC                                | <u>1</u> | × |
|----------------|--------------------------------------------------------|----------|---|
| L              | Adobe Acrobat Reader DC: Instalacja została zakończona |          | - |
|                | Uruchom program Adobe Acrobat Reader DC                |          |   |
|                |                                                        |          |   |
|                |                                                        |          | 6 |
|                |                                                        |          |   |
|                | Zal                                                    | kończ    |   |
|                |                                                        |          |   |

Instalacja LibreOffice Wchodzimy na stronę: https://pl.libreoffice.org/pobieranie/stabilna klikamy "Pobierz wersję…"

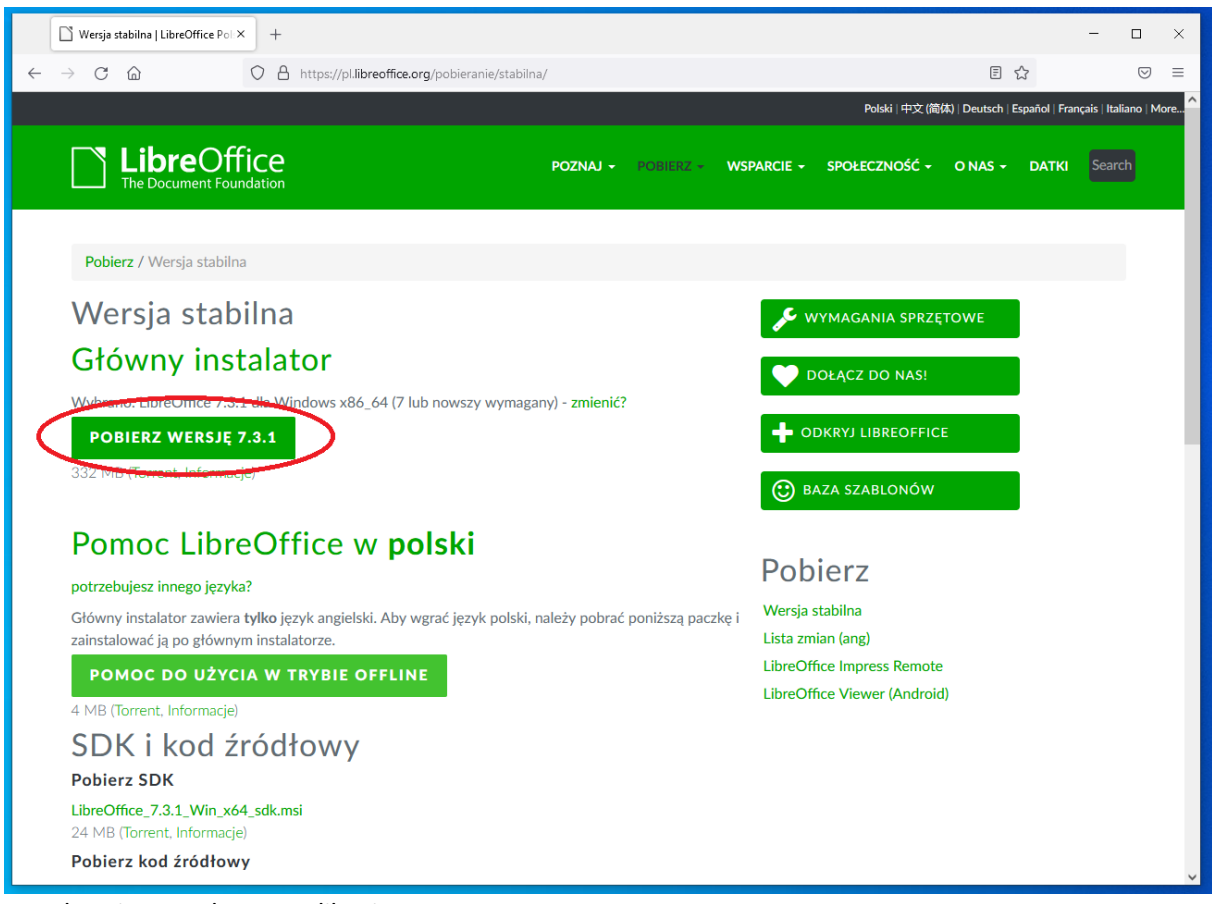

Uruchamiamy pobraną aplikację

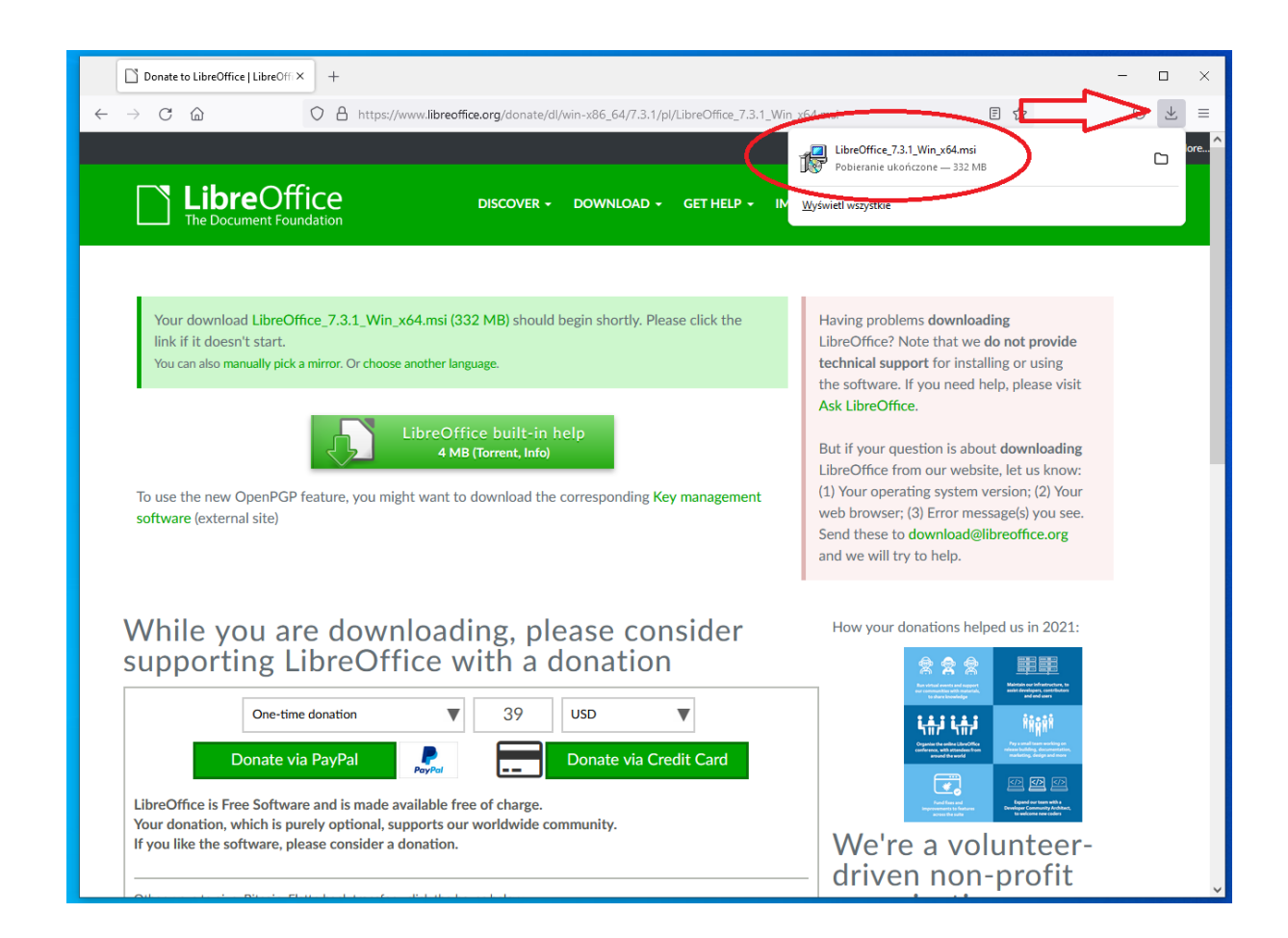

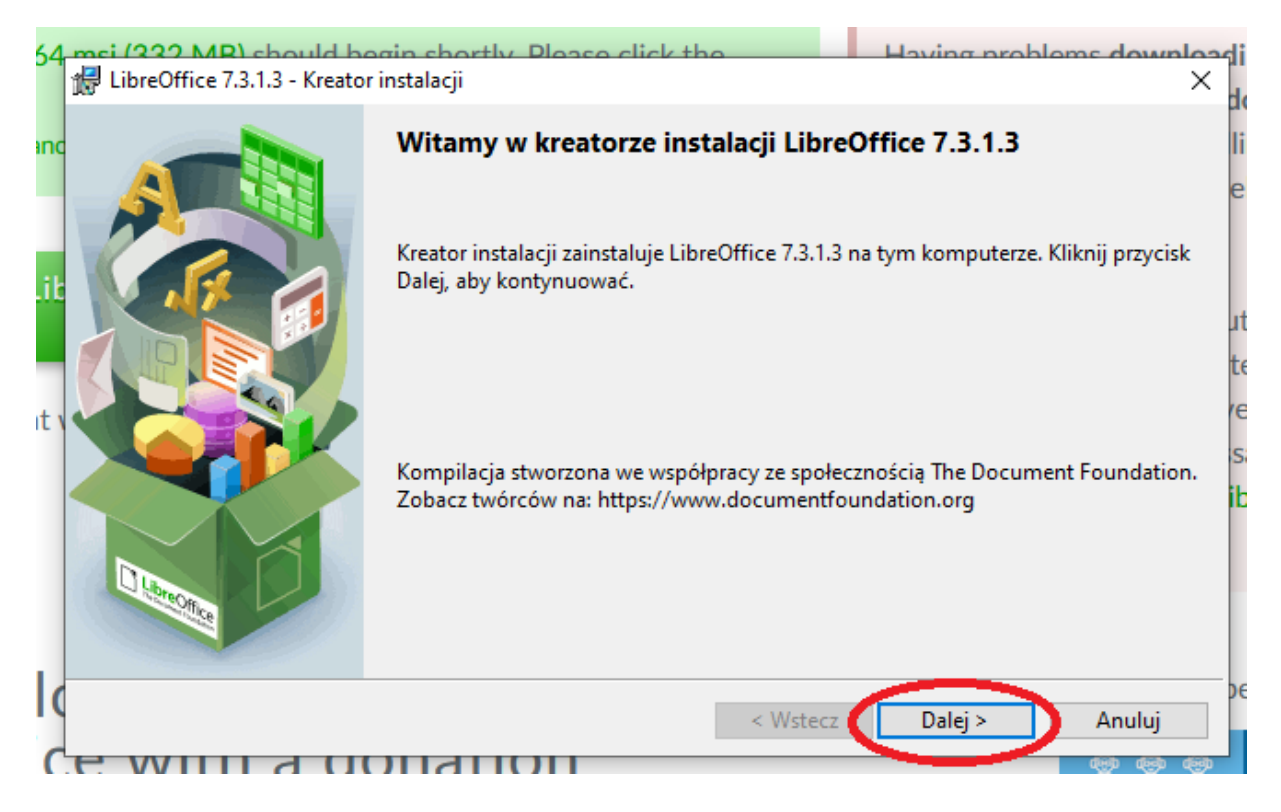

Po Uruchomieniu instalatora należy zamknąć przeglądarkę internetową

| 4   | Mei (222 MR) should begin shortly. Please click the Having problems downlo                                      | jadi   |
|-----|----------------------------------------------------------------------------------------------------|--------|
|     | EibreOffice 7.3.1.3 - Kreator instalacji                                                                        | < de   |
| חכ  | Gotowy do instalacji programu                                                                                   |        |
|     | Kreator jest gotowy do rozpoczęcia instalacji.                                                                  | e      |
| ł   | Kliknij przycisk Instaluj, aby rozpocząć instalację.                                                            |        |
| ik  | Kliknij przycisk Wstecz, aby przejrzeć lub zmienić parametry instalacji. Kliknij przycisk Anuluj, aby zakończyć |        |
|     | działanie kreatora.                                                                                             | ut     |
| 1   | 🗹 Utwórz skrót na pulpicie                                                                                      | te     |
| : \ |                                                                                                    | re     |
|     | Uruchom LibreOffice 7.3.1.3 podczas startu systemu                                                              | s      |
|     |                                                                                                    | ik     |
|     |                                                                                                    |        |
| 0   | < <u>W</u> stecz Instaluj Anuluj                                                                                | )<br>] |
|     |                                                                                                    | ju –   |

Das

| 🖟 LibreOff                 | ice 7.3.1.3 - Kreator instalacji                                               | —            |       | ×  |
|----------------------------|--------------------------------------------------------------------------------|--------------|-------|----|
| <b>Instalowa</b><br>Wybran | nie LibreOffice 7.3.1.3<br>e przez Ciebie komponenty są teraz instalowane.     |              |       |    |
|                            | Proszę poczekać, aż kreator zainstaluje LibreOffice 7.3.1.3. Może to potrwać k | cilka minut. |       |    |
|                            | Status:<br>Kopiowanie nowych plików                                            |              |       |    |
|                            | < <u>W</u> stecz Da                                                            | ılej >       | Anulu | ij |

Uruchamiamy stronę <u>https://vpn.lublin.eu</u>, wpisujemy login z dziennika oraz hasło i naciskamy przycisk "LOG IN"

| 🍫 GlobalProtect Portal       | × +                                                  | - 🗆 X |
|------------------------------|------------------------------------------------------|-------|
| $\leftarrow \rightarrow$ C @ | 🛇 🖞 🕶 https://vpn.lublin.eu/global-protect/login.esp | ≡ ⊘   |
|                              |                                                      |       |
|                              |                                                      |       |
|                              | vpn.lublin.eu                                        |       |
|                              | mickawa89                                            |       |
|                              |                                                      |       |
|                              |                                                      |       |

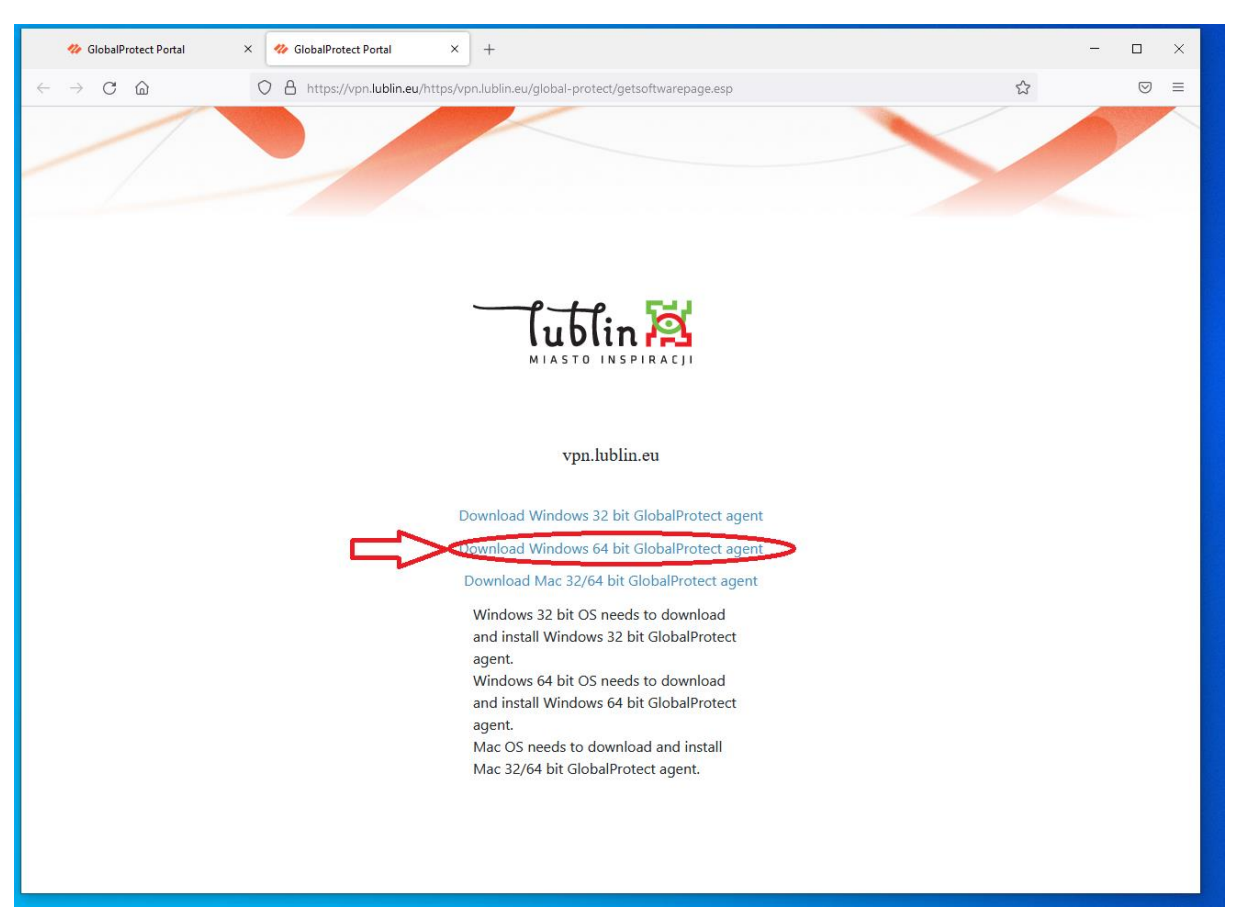

Pobieramy aplikację GlobalProtect naciskając przycisk "Download Windows 64 bit GlobalProtect agent"

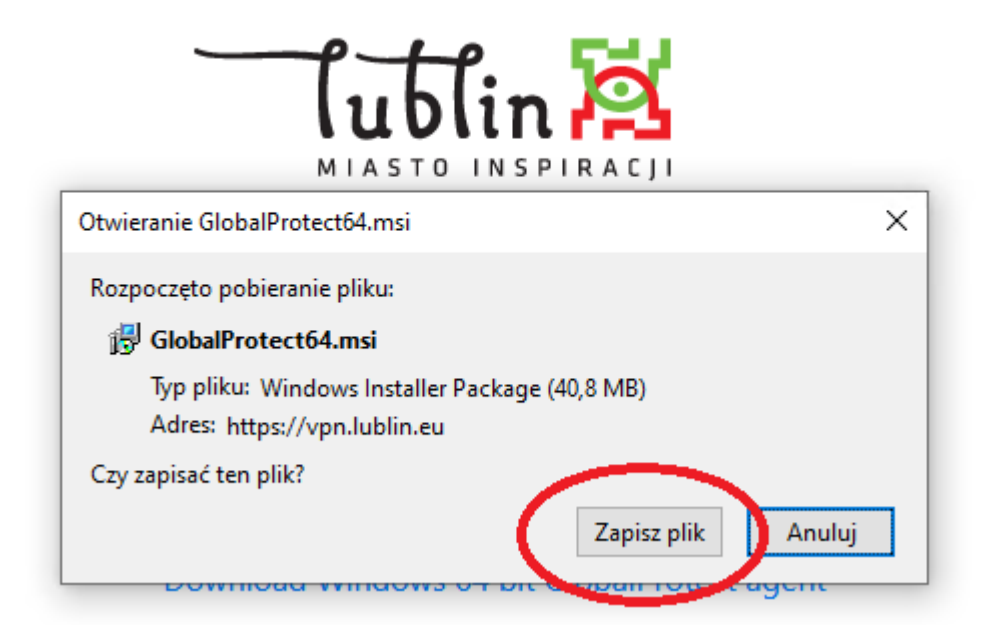

# Uruchamiamy instalator

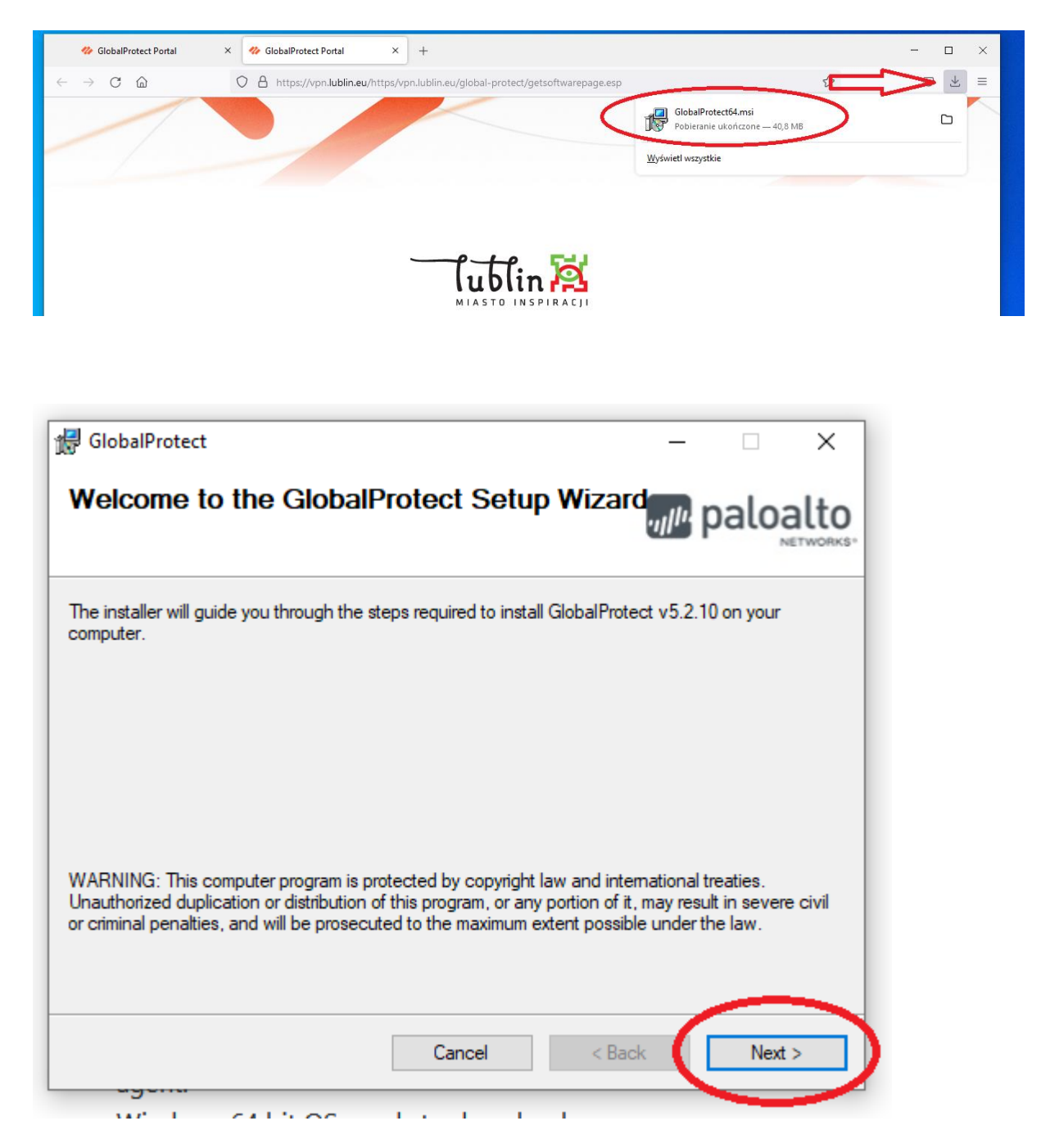

| 🛃 GlobalProtect                                                                                  |                                                 |                 | -                |                                                                                                    | ×     |
|--------------------------------------------------------------------------------------------------|-------------------------------------------------|-----------------|------------------|----------------------------------------------------------------------------------------------------|-------|
| Select Installation Folde                                                                        | er                                              |                 | .,, <i>  </i> 1. | palo                                                                                                    | alto  |
| The installer will install GlobalProtect to th<br>To install in this folder, click "Next". To in | e following folder.<br>stall to a different fol | der, enter it b | elow o           | r click "Brov                                                                                                   | vse". |
| C:\Program Files\Palo Alto Networks                                                              | GlobalProtect\                                  |                 |                  | Browse                                                                                                    |       |
|                                                                                                  |                                                 |                 |                  | <u>D</u> isk Cost.                                                                                              |       |
|                                                                                                  | Cancel                                          | < <u>B</u> ack  | (                | Next                                                                                                    | >     |
| 🖟 GlobalProtect                                                                                  |                                                 |                 | -                |                                                                                                    | ×     |
| Confirm Installation                                                                             |                                                 |                 | · <i>ı</i>   /·· | palo                                                                                                    | alto  |
| The installer is ready to install GlobalProte                                                    | ct on your computer                             |                 |                  |                                                                                                    |       |
| Click "Next" to start the installation.                                                          |                                                 |                 |                  |                                                                                                    |       |
|                                                                                                  | Cancel                                          | < <u>B</u> ack  |                  | <u>N</u> ext                                                                                                    | >     |
|                                                                                                  |                                                 |                 |                  | the second second second second second second second second second second second second second second second se |       |

| 🛃 GlobalProtect                   | - 🗆 X                         |
|-----------------------------------|-------------------------------|
| Installing GlobalProtect          | paloalto                      |
| GlobalProtect is being installed. |                               |
| Please wait                       |                               |
|                                   | < <u>B</u> ack <u>N</u> ext > |

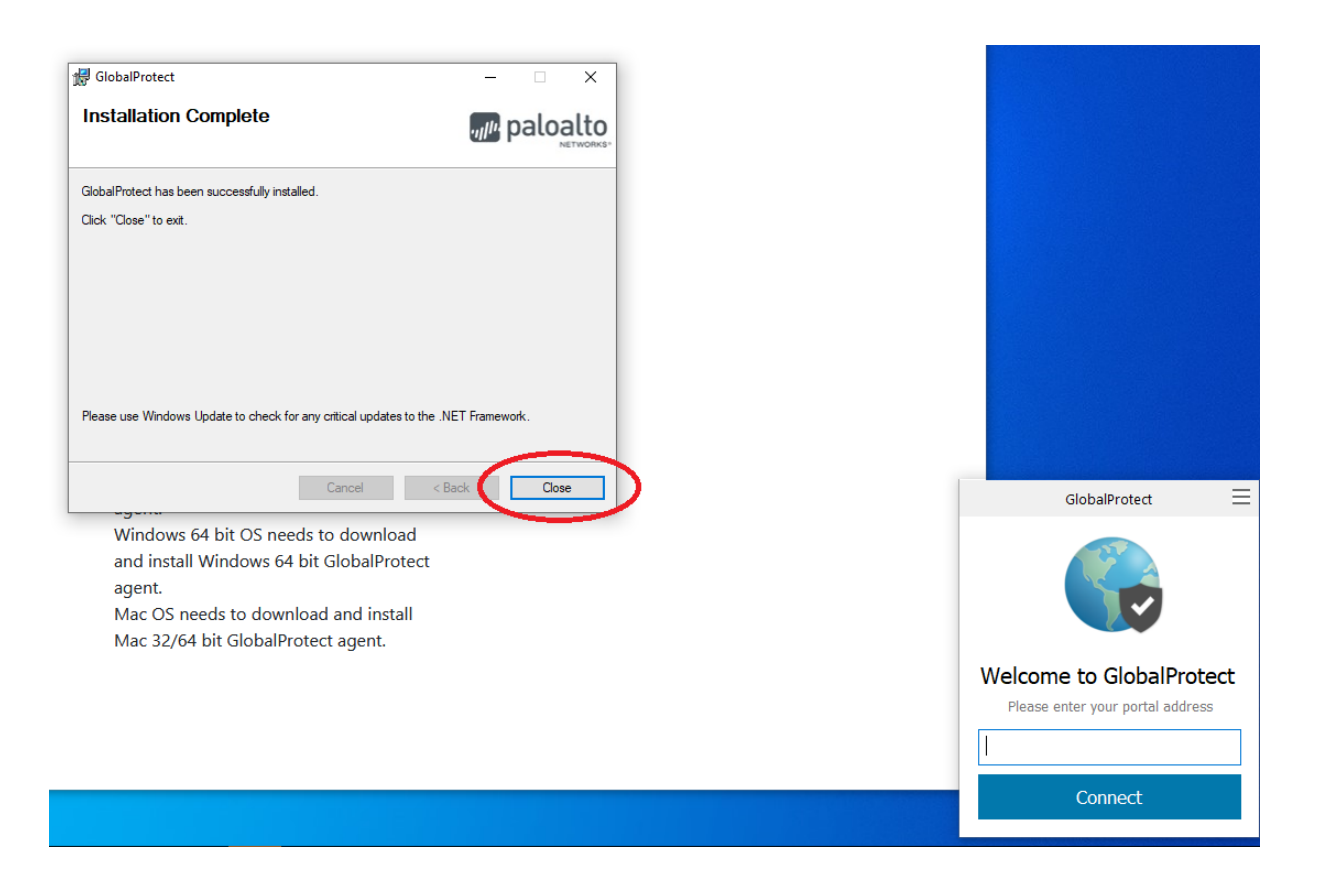

Klikamy w aplikację GlobalProtect, która znajduje się obok zegarka w prawym dolnym rogu

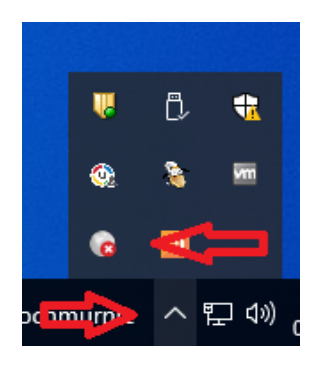

Wpisujemy nazwę portalu: vpn.lublin.eu oraz naciskamy przycisk "Connect"

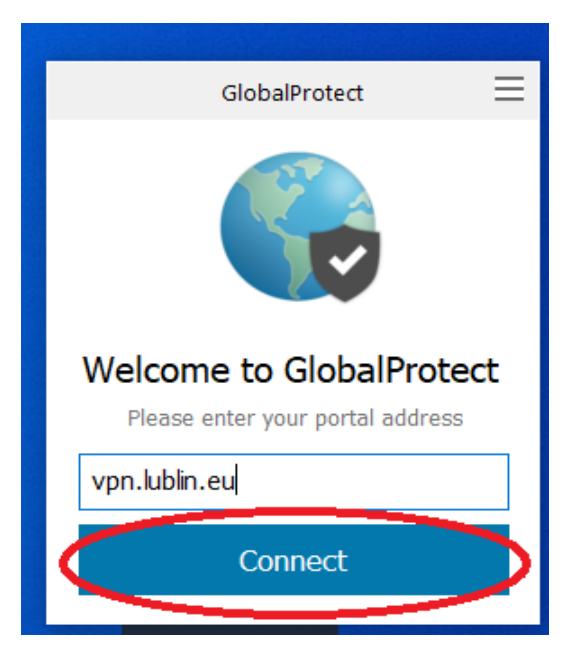

Wprowadzamy nazwę użytkownika i hasło z dziennika oraz naciskamy przycisk "Sign In"

| GlobalProtect                                                 |
|---------------------------------------------------------------|
| Sign In<br>Wprowadz dane logowania<br>Enter login credentials |
| Portal: vpn.lublin.eu                                         |
| mickawa89                                                     |
| ••••••                                                        |
| Sign In                                                       |
| Cancel                                                        |

Po poprawnym wpisaniu danych logowania zostanie wyświetlony komunikat

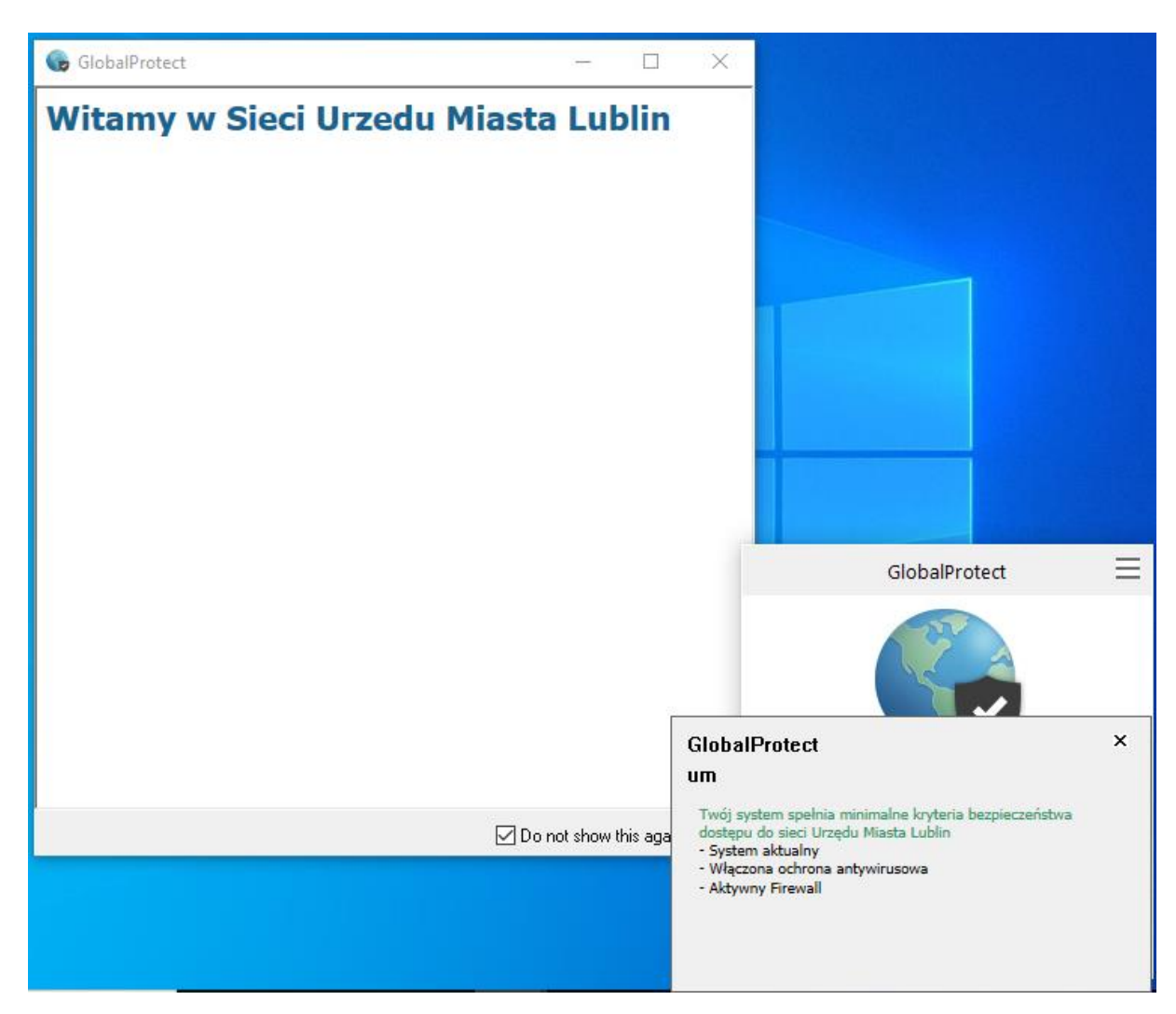

Instalacja K3VH

Wchodzimy na stronę: https://mdokjo.lublin.eu/i/mdok/k3vh.msi

| Otwieranie k3vh.msi                  |             | ×      |
|--------------------------------------|-------------|--------|
| Rozpoczęto pobieranie pliku:         |             |        |
| Typ pliku: Windows Installer Package |             |        |
| Czy zapisać ten plik?                |             |        |
|                                      | Zapisz plik | Anuluj |

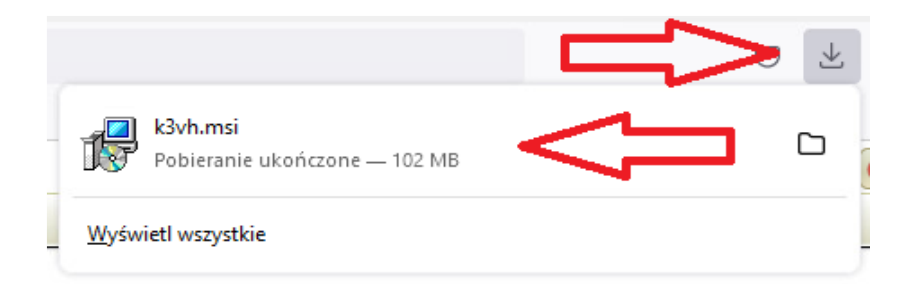

# Uruchamiamy instalator

| k3vh                                      |        |
|-------------------------------------------|--------|
| Please wait while Windows configures k3vh |        |
| Gathering required information            |        |
|                                           | Cancel |

Na pulpicie powinny pojawić się 4 aplikacje

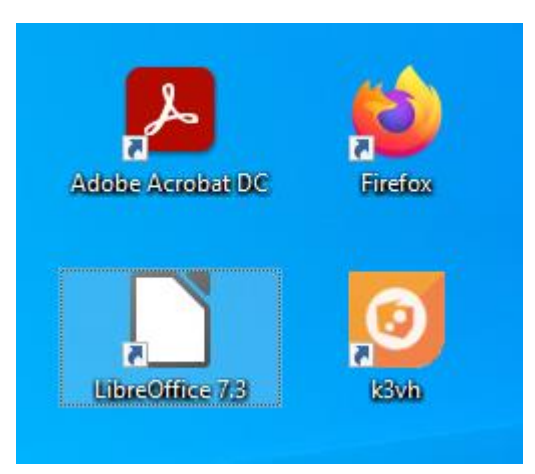

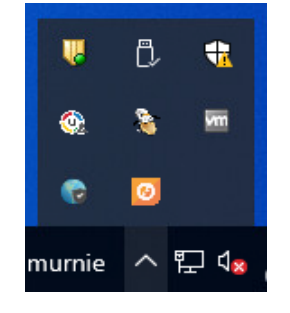

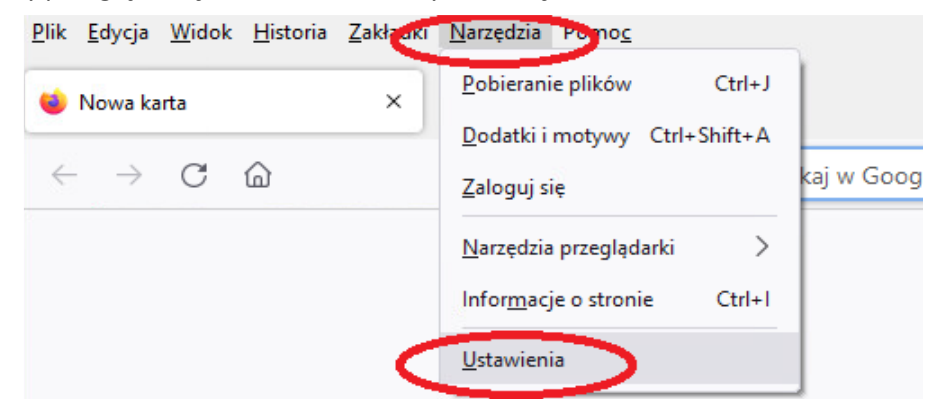

Uruchamiamy przeglądarkę Firefox oraz klikamy w Narzędzia oraz Ustawienia

Klikamy w Prywatność i bezpieczeństwo, zjeżdżamy suwakiem na sam dół i klikamy "Wyświetl certyfikaty"

|                             | Przegrądarka jest zarządzana przez administratora     Przegrądarka jest zarządzana przez administratora     Przegrądarka jest zarządzana przez administratora | ustawieniath                    |
|-----------------------------|----------------------------------------------------------------------------------------------------|---------------------------------|
| හි Ogólne                   |                                                                                                    |                                 |
| ሰ Uruchamianie              | Bezpieczeństwo                                                                                                    |                                 |
| Q Wyszukiwanie              | Ochrona przed oszustwami i niebezpiecznym oprogramowaniem                                                                                                    |                                 |
| o Prywatność                | Blokowanie niebezpiecznych i podejrzanych treści. Więcej informacji                                                                                           |                                 |
| i bezpieczeństwo            | Blokowanig możliwości pobierania niebezpiecznych plików                                                                                                    |                                 |
| Synchronizacja              | ✓ Ostrzega <u>n</u> ie przed niepożądanym i nietypowym oprogramowaniem                                                                                        |                                 |
|                             | Certyfikaty                                                                                                    |                                 |
|                             | Qdpytywanie serwerów OCSP w celu potwierdzenia wiarygodności     ordyfilydów                                                                                  | Wyświetl certyfikaty            |
|                             | Certyfikatow                                                                                                    | Urządzenia zabezpieczające      |
|                             | Tryb używania wyłacznie protokołu HTTPS                                                                                                    |                                 |
|                             | Protokół HTTPS zapewnia zabezpieczone, zaszyfrowane połączenie między pr                                                                                      | zeglądarką Firefox              |
|                             | a odwiedzanymi witrynami. Większość witryn obsługuje HTTPS, a jeśli tryb uży                                                                                  | wania wyłącznie protokołu HTTPS |
|                             | jest włączony, to Firefox przełączy wszystkie połączenia na HTTPS.<br>Wiecei informacji                                                                       |                                 |
|                             | Włącz we wszystkich oknach                                                                                                    | Wviatki                         |
|                             | Włącz tylko w oknach prywatnych                                                                                                    | <u></u>                         |
| රි Rozszerzenia i motywy    | O Nie włączaj                                                                                                    |                                 |
| ⑦ Wsparcie programu Firefox |                                                                                                    | V                               |

| Menedżer certyfikatów                                 |                                                            | ×      |
|-------------------------------------------------------|------------------------------------------------------------|--------|
| Użytkownik Decyzje uwierzytelniania                   | Osoby Serweny Organy certyfikacji                          |        |
| Vasz certyfikaty, które identyfikują następujące orga | ny certyfikacji:                                           |        |
| Nazwa certyfikatu                                     | Urządzenie zabezpieczające                                 | E.     |
| ∽ AC Camerfirma S.A.                                  |                                                            | ^      |
| Chambers of Commerce Root - 2008                      | Buitin Object Token                                        |        |
| Global Chambersign Root - 2008                        | Buitin Object Token                                        |        |
| ∽ AC Camerfirma SA CIF A82743287                      |                                                            |        |
| Camerfirma Chambers of Commerce Root                  | Buitin Object Token                                        |        |
| Camerfirma Global Chambersign Root                    | Buitin Object Token                                        |        |
| Wyświetl E <u>dy</u> tuj ustawienia zaufaniaw         | Importuj <u>E</u> ksportuj <u>U</u> suń lub przestań ufać. | <br>ОК |

| ⊌ Wybierz plik zawierający<br>← → → ↑ 📕 « k3                                                                 | certyfikat(y) CA do zaimportowania<br>vh > conf > 진 | ,○ Przeszukaj: conf                 | ×      |
|----------------------------------------------------------------------------------------------------|-----------------------------------------------------|-------------------------------------|--------|
| Organizuj 👻 Nowy fo                                                                                          | der                                                 |                                     | ?      |
| . Contraction                                                                                                | Nazwa                                               | Data modyfikacji                    | Тур    |
| Szybki dostęp                                                                                                | арр                                                 | 06.03.2022 18:06                    | Folde  |
|                                                                                                    | usr                                                 | 06.03.2022 18:06                    | Folde  |
| Pobrane 🚿                                                                                                    | 🔄 coigksat_cacert                                   | 10.03.2017 13:18                    | Certy  |
| <ul> <li>Dokamenty</li> <li>Obrazy</li> <li>Ten komputer</li> <li>Dysk lokalny (D:)</li> <li>Sieć</li> </ul> | Û                                                   |                                     |        |
| Nazw                                                                                                    | <pre>a pliku: coigksat_cacert</pre>                 | Pliki certyfikatów<br>Otwórz Anuluj | ><br>~ |

Zaznaczamy pierwszą opcję "Zaufaj temu Ca przy identyfikacji witryn internetowych oraz potwierdź naciskając "OK"

| Pobieranie certyfikatu                                                                                                    | ×  |
|----------------------------------------------------------------------------------------------------|----|
| Otrzymano prośbę o dołączenie nowego organu certyfikacji do listy zaufanych organów.                                                           |    |
| Czy zakwalifikować "KSAT CA" jako źródło godne zaufania w następujących przypadkach?                                                           |    |
| Z. Saitemu CA przy iden yfikacji witryn internetowych.                                                                                         |    |
| Zaufaj temu ČA przy identyfikacji użytkowników poczty.                                                                                         |    |
| Jeżeli jest to możliwe, przed udzieleniem zgody należy zapoznać się z certyfikatem tego organu ora<br>jego polityką i stosowanymi procedurami. | az |
| Wyświetl Sprawdź certyfikat CA                                                                                                    |    |
| OK Anuluj                                                                                                    |    |

Przechodzimy na stronę https://mdokjo.lublin.eu i możemy pracować już w MDOKJO

Przechodzimy do C:\Program Files (x86)\k3vh\conf i wybieramy coigksat\_cacert oraz klikamy Otwórz